#### **Installation Checklist**

#### FOR CISCOWORKS BLUE SNA VIEW FOR WINDOWS NT

To ensure complete installation of CiscoWorks Blue SNA View, use the following steps and check the following check boxes as you complete each step:

# 1

#### **Verify System Requirements**

☐ For information on how to verify that your workstation meets the minimum hardware and software requirements, see Chapter 2 in the *CiscoWorks Blue Maps and SNA View Installation and Administration Guide.* 

For information on how to verify that your mainframe meets the minimum hardware and software requirements, see Chapter 2 in the *Cisco Works Blue Maps and SNA View Mainframe and Installation Guide*.

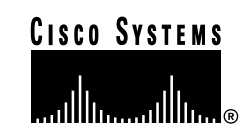

#### Collect the Data Required for Installing CiscoWorks Blue SNA View

You will need to collect some data before you begin installation, such as the location of key programs and the identification of ports. For information on this data, see Chapter 2 in the *CiscoWorks Blue Maps and SNA View Mainframe and Installation Guide*.

#### **3** Install the Mainframe Software

For information on how to install the mainframe software, see Chapter 2 in the *Cisco Works Blue Maps and SNA View Mainframe Installation Guide*.

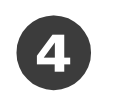

#### Install CiscoWorks Blue SNA View

Run setup to install CiscoWorks Blue SNA View. Setup should automatically launch from the CD. For information on how to install the product, see the "Installing CiscoWorks Blue SNA View for Windows NT" procedure in Chapter 3 in the *CiscoWorks Blue Maps and SNA View Installation and Administration Guide*.

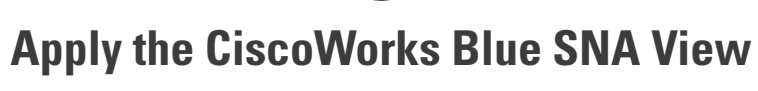

#### Licenses

☐ Enter the license key for the SNA View from the license sheet shipped with your CD. For information on how to apply the CiscoWorks Blue SNA View licenses, see Chapter 3 in the *CiscoWorks Blue Maps and SNA View Installation and Administration Guide. Enter* the license key for the SNA View from the license sheet shipped with your CD.

## 6 Configure CiscoWorks Blue SNA View

☐ The installation script automatically starts the configuration GUI. If it does not, or if you want to reconfigure after installation, see the "Configuring CiscoWorks Blue after Installation" procedure in Chapter 4 in the CiscoWorks Blue Maps and SNA View Installation and Administration Guide.

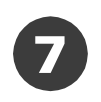

#### Populate the Database with Router Data

To populate the database with router data, you must first discover the routers. The discovery process discovers and records every device that supports any of the supported protocols. The Administration application should automatically start.

Use the Administration application, as described in the "Adding Devices to the Database" procedure in Chapter 9 in the Cisco Works Blue Maps and SNA View Installation and Administration Guide.

#### **Run Verify and then Resolve Errors**

After you finish installing and configuring CiscoWorks Blue SNA View and discovering routers for the database, verify that all went successfully. Click Verify on the Administration window.

Use the Administration application, as described in the "Launching the Installation Verification Web Page" procedure in Chapter 3 in the Cisco Works Blue Maps and SNA View Installation and Administration Guide.

# Use the Web Interface

Type the URL of the CiscoWorks Blue web server:

#### http://host\_name[:port\_number]

Where *host name* is the name of the host with the CiscoWorks Blue web server. The port number is optional if you use port 80. For example, if your host name is host.cisco.com, and you use port 8080, you would type:

#### http://host.cisco.com:8080

For information on how to get started with SNA View, see the Quick Start for CiscoWorks Blue SNA View reference card.

### **Use Administration and Configuration to Perform Future Configuration Changes**

For information on how to perform future configuration changes, such as adding new routers or host connections, see the following chapters in the Cisco Works Blue Maps and SNA View Installation and Administration Guide:

- Chapter 4, "Using CiscoWorks Blue SNA View Configuration for Windows NT."
- Chapter 9, "Using CiscoWorks Blue SNA View Administration for Windows NT."

#### **Congratulations**

Installation and configuration are complete. Use your local or remote Web browser as the primary interface to use this product. All required services and processes automatically start every time the machine reboots.

For information on how to use CiscoWorks Blue Maps and SNA View, see the Cisco Works Blue Maps and SNA View User Guide.

For information on how to get started with SNA View, see the Ouick Start for CiscoWorks Blue SNA View reference. Installation and configuration are complete. Use your local or remote Web browser as the primary interface to use this product. All required services and processes automatically start every time the machine reboots.

For information on how to get started with SNA View, see the Quick Start for CiscoWorks Blue SNA View reference.

Corporate Headquarters Cisco Systems, Inc. 170 West Tasman Drive San Jose, CA 95134-1706 USA http://www.cisco.com

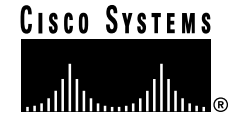

Copyright © 2000, Cisco Systems, Inc. All rights reserved. Cisco, Cisco IOS, Cisco Systems, and the Cisco Systems logo are registered trademarks of Cisco Systems, Inc. or its affiliates in the U.S. and certain other countries. All other trademarks mentioned in this document are the property of their respective owners. The use of the word partner does not imply a partnership relationship between Cisco and any of its resellers. Printed in the USA on recycled paper containing 10% postconsumer waste

**Corporate Headquarters** Cisco Systems, Inc. 170 West Tasman Drive San Jose, CA 95134-1706 USA

http://www.cisco.com

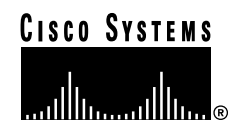

Copyright © 2000, Cisco Systems, Inc. All rights reserved. Cisco, Cisco IOS, Cisco Systems, and the Cisco Systems logo are registered trademarks of Cisco Systems, Inc. or its affiliates in the U.S. and certain other countries. All other trademarks mentioned in this document are the property of their respective owners. The use of the word partner does not imply a partnership relationship between Cisco and any of its resellers.